# **Daymap Mobile App**

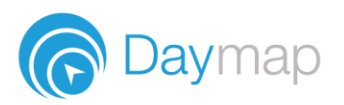

Daymap provides a free mobile app for both Android and iPhone users. iPhone users require a minimum of iOS 9.0 and Android users require a minimum of 4.4 (KitKat).

**Please Note:** to access the Daymap Mobile App you require a Daymap Connect licence, external URL set up, parent contacts imported with valid email addresses, Daymap version 10.5 and Identity Server.

Once you have downloaded the free app, you will be able to log in to view a range of information, depending on your access.

Staff access includes:

- Push notifications of messages
- Look up students
- Add records
- Mark the roll
- View lesson notes, class posts and assessment tasks
- Calendars and events

Parent access includes:

- Push notifications of messages
- Book Parent-Teacher Interviews
- View all student information: attendance, reports, assessment and results, and student records and notes
- Calendars and events

Student access includes:

- Push Notifications of messages
- Check timetable
- Access class notes, homework and tasks
- View student visible records and notes
- View assessment results and feedback
- Calendars and events

## Using the App for the First Time

Download the Daymap Mobile app from your app store

**Apple App Store** 

https://apps.apple.com/au/app/id1494799850

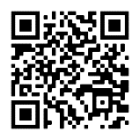

Google Play Store https://play.google.com/store/apps/details?id=net.daymap.mobile

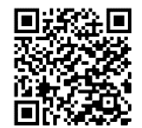

### **Teachers & Students**

Open the browser and navigate to <u>https://daymap.mghs.sa.edu.au/</u>. Login with your Daymap username and password and then click on **Launch Mobile App**.

| 10:23 🗐 🗄 🚳 – 🛛 🕕 🛣 📋 |                                 |
|-----------------------|---------------------------------|
| <b>û</b> (            | 🔒 buildsa.daymap.net/daymap 🝳 : |
| A                     | Caymap                          |
| 0                     | Messages                        |
| C                     | Diary                           |
| <b>;</b> =            | Tasks                           |
|                       | Desktop Daymap                  |
|                       | Launch Mobile App               |

If using a tablet or using the desktop version of Daymap on your phone, click on the Hamburger menu and then select **Open Mobile App**.

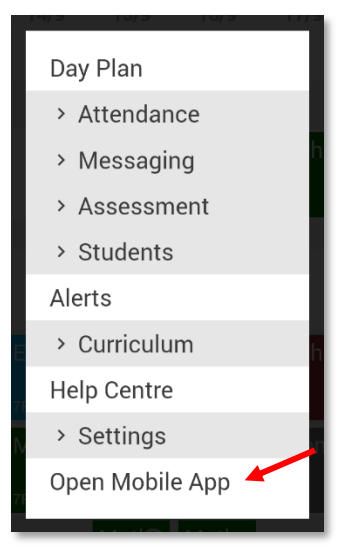

#### **Parents**

Open the browser and navigate to <u>https://daymap.mghs.sa.edu.au/daymapconnect</u>. Login with your Daymap username and password and then click on the mobile icon at the top of your screen.

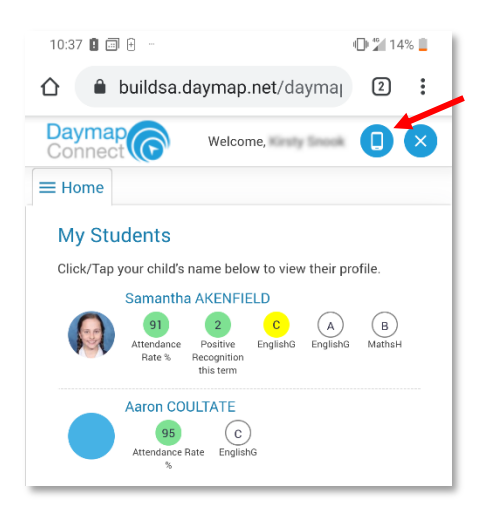

You may be requested to allow Daymap to send you notifications, this will be required if you wish to receive push notifications.

iOS users will need to re-enter their credentials for the home screen of the app to load, however Android users will automatically have their credentials validated.

**Please Note** that if the mobile app links are not visible, then the mobile app may not have been configured for your school.

### **Daymap Mobile App**

Once logged in, your app's home page will look like one of the following:

#### Staff **Student** Parent 10:19 🔋 😏 12:16 🗐 🕱 🤟 Q Daymap Daymap Daymap School Communications School Communications Samantha AKENFIELD AKER02 Home Group: YARRA Year: 7 Bulletins Bulletins Quiz Team Ø 1 Attachment 5 Today 12:12pm Ouiz Team Yesterday 12:12pm A Aaron COULTATE @ 1 Attachment Home Group: SWAN Year: 7 **Bulletins** Daymap video tour Bulletins 5 Aug 29 2019 4 Aug 29 2019 Daymap video tour School Communications Bulletins Bulletins Bulletins Aug 29 2019 R Aug 29 2019 Quiz Team Daymap student tour Daymap student tour 1 Today 12:12pm 🖉 1 Attachment Newsletters Open Day Newsletters 4 Jun 26 10:21am 1 Jun 26 10:21am Open Day Bulletins 5 Aug 29 2019 Daymap video tour My Diary My Diary Bulletins Daymap student tour 4 Aug 29 2019 Today Today MathsH 7RR Newsletters ÷. Religious Ed'n.D 7RR 8:59am - 9:50am 8:59am - 9:50am Ċ. Jun 26 10:21am 1 Roll not marked Open Day ÷. EnglishG 7RR ÷. GeographyY 6RR 10:00am - 10:50am Parent Teacher Interviews Semester Two Interviews HistoryS 7RR ÷ 11:20am - 11:50am Science 11:20am - 11:50am 💄 Samantha AKENFIELD 🛗 Jul 27 to Jul 31 ÷ 5 Roll not marked 1 interviews booked MathsH 7RR ÷. ÷. MathsH 9RR 12:00pm - 12:50pm Semester Two Interviews 💄 Aaron COULTATE 🛗 Jul 27 to Jul 31 <u>.</u> ÷ Phys. Ed. 7RR 1:00pm - 1:50pm 1 interviews booked MathsH 9WR ÷ 2:00pm - 2:50pm FrenchE 7RR ÷ 2:00pm - 2:50pm EnglishG 7RR $\square$ Ö Ö $\triangleleft$ $\bigcirc$ €₽ . . $\triangleleft$ $\bigcirc$ (). $\triangleleft$ 0 ÷

For a more detailed look at the functions of the app please see the App for Teachers and App for Parents video guides.